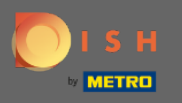

0

Wenn Sie Ihr Passwort ändern möchten, müssen Sie in Ihrem Konto angemeldet sein. Nachdem Sie sich angemeldet haben, werden Sie zum Dashboard weitergeleitet .

| DISH RESERVATION                              |                                                                                                    |                           |            |          |       |  | Test Bistro Training     | মুদ<br>বিদি ~ | •       |
|-----------------------------------------------|----------------------------------------------------------------------------------------------------|---------------------------|------------|----------|-------|--|--------------------------|---------------|---------|
| Reservations                                  | Have a walk-in customer? Received a reservation request over phone / email? Don't forget to add it to your reservation book! |                           |            |          |       |  |                          |               |         |
| <b>¶1</b> Menu                                |                                                                                                    |                           | <b>#</b> 0 |          |       |  |                          |               |         |
| 🛎 Guests                                      | Mon, 20/07/2020 - Mon, 20/07/2020                                                                                            |                           | ⊡ U        | <b>2</b> | Print |  |                          |               |         |
| Eedback                                       | ାଧା                                                                                                    | ⊖ Completed               | ۲          | Upcoming |       |  |                          |               |         |
| 🗠 Reports                                     |                                                                                                    |                           |            |          |       |  |                          |               |         |
| 🌣 Settings 👻                                  |                                                                                                    |                           |            |          |       |  |                          |               |         |
| <u>— — — — — — — — — — — — — — — — — — — </u> |                                                                                                    | No reservations available | le         |          |       |  |                          |               |         |
| Too many guests in house?                     |                                                                                                    |                           |            |          |       |  |                          |               |         |
| Pause online reservations                     | Designed by Hospitality Digital GmbH. All rights reserved.                                                                   |                           |            |          |       |  | FAQ   Terms of use   Imp | rint   Data   | Privacy |

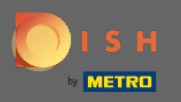

## 6 Klicken Sie dann auf Einstellungen , um die Liste der Einstellungen zu öffnen.

| <b>DISH</b> RESERVATION                                |                                                            |                                       |                                  |         |
|--------------------------------------------------------|------------------------------------------------------------|---------------------------------------|----------------------------------|---------|
| Reservations                                           | Have a walk-in customer? Received a reservation request    | over phone / email? Don't forget to a | add it to your reservation book! | ADD     |
| 🎢 Menu                                                 | ( Mon, 20/07/2020 - Mon, 20/07/2020                        |                                       | <b>0 *</b> (                     | D Print |
| © Feedback                                             |                                                            | ⊖ Completed                           | Upcoming                         | g       |
| 🗠 Reports                                              |                                                            |                                       |                                  |         |
| 🌣 Settings 🗸                                           |                                                            |                                       |                                  |         |
|                                                        |                                                            | No reservations available             |                                  |         |
|                                                        |                                                            |                                       |                                  |         |
|                                                        |                                                            |                                       |                                  |         |
|                                                        |                                                            |                                       |                                  |         |
|                                                        |                                                            |                                       |                                  |         |
|                                                        |                                                            |                                       |                                  |         |
| Too many guests in house?<br>Pause online reservations | Designed by Hospitality Digital GmbH. All rights reserved. |                                       |                                  |         |

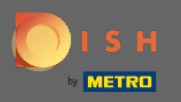

## Um Ihr Passwort zu ändern, müssen Sie die Kontoeinstellungen eingeben. Klicken Sie auf Konto .

| Reservations   Menu   Closets   Reservations   Reservations   Re |
|----------------------------------------------------------------------------------------------------|
| If Menu   I Cuests   I Feedback   I Reports   I Reports   I Nous   I Reports   I Reports                                                                                                    |
| Cuests     Image: Cuests     Image: Cuests                                                                                                    |
| All Completed     Peports     Settings •     Hours   Reservations   A Tables/Seets   X Offers   No reservations available   No reservations available   Account                                                                                                    |
| <ul> <li>Settings -</li> <li>Hours</li> <li>Reservations</li> <li>Tables/Seats</li> <li>Yoffers</li> <li>A Notifications</li> <li>A Account</li> <li>B Help</li> </ul>                                                                                                    |
| <ul> <li>Hours</li> <li>Reservations</li> <li>Tables/Seats</li> <li>Offers</li> <li>Notifications</li> <li>Account</li> <li>Help</li> </ul>                                                                                                    |
| <ul> <li>A Tables/Seats</li> <li>% Offers</li> <li>A Notifications</li> <li>A Account</li> <li>No reservations available</li> </ul>                                                                                                    |
| <ul> <li>% offers</li> <li>A Notifications</li> <li>M Account</li> <li>No reservations available</li> </ul>                                                                                                    |
| Account         O Help                                                                                                    |
| O Help                                                                                                    |
|                                                                                                    |
|                                                                                                    |
|                                                                                                    |
|                                                                                                    |
|                                                                                                    |
| Too many guests in house?                                                                                                    |

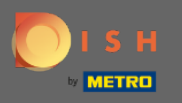

Sie befinden sich nun im Dashboard der Kontoeinstellungen . Hier können Betriebsdaten eingestellt werden sowie Informationen, die direkt mit der Person des Kunden verbunden sind. Um letztgenanntes einzustellen, klicken Sie auf Meine Daten .

| <b>DISH</b> RESERVATION                                |                                                                                                    |                                  |                                              | Test Bistro Training                                                                            | <u> খ</u> দ্দ (  | •    |
|--------------------------------------------------------|----------------------------------------------------------------------------------------------------|----------------------------------|----------------------------------------------|-------------------------------------------------------------------------------------------------|------------------|------|
| E Reservations                                         | My Establishment                                                                                   |                                  |                                              | My Data                                                                                         |                  |      |
| 🍴 Menu                                                 | Establishment Details                                                                              |                                  |                                              | Contact                                                                                         |                  |      |
| 🛎 Guests                                               | Establishment Name                                                                                 |                                  |                                              | Phone                                                                                           |                  |      |
| Feedback                                               | Street                                                                                             |                                  |                                              | Empl                                                                                            |                  |      |
| 🗠 Reports                                              | Training Street 007                                                                                |                                  |                                              | training@hd.digital                                                                             |                  |      |
| 🌣 Settings 👻                                           | Additional                                                                                         |                                  | Country                                      | Website                                                                                         |                  |      |
| () Hours                                               | Postal code                                                                                        | City                             | Germany                                      | Contact language                                                                                |                  |      |
| Reservations     Tables/Seats                          | 10785                                                                                              | Berlin                           |                                              | Deutsch 👻                                                                                       |                  |      |
| ₩ Iables/seats<br>% Offers<br>\$ Notifications         | Time zone<br>All dates of the reservation system will b<br>zone. The time zone is derived from the | oe displayed ac<br>restaurant ad | cording to this time<br>dress automatically. | <b>Legal</b><br>For legal reasons your website has to provide a privacy policy. You can use our |                  |      |
| Account                                                | Europe/Berlin                                                                                      |                                  |                                              | default version or use your own.                                                                |                  |      |
| ⑦ Help                                                 | Current time in this ti                                                                            | ime zone: 🕓 02                   | 2:54 PM                                      | Use our default privacy policy     Use your own privacy policy                                  |                  |      |
|                                                        |                                                                                                    |                                  |                                              | SAVE                                                                                            |                  |      |
| Too many guests in house?<br>Pause online reservations | Designed by Hospitality Digital GmbH. All rights re                                                | eserved.                         |                                              | FAQ   Terms of use   Im                                                                         | print   Data Pri | vacy |

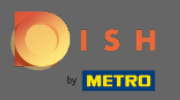

## • Klicken Sie hier , um das Passwort zu ändern.

| <b>DISH</b> RESERVATION                                |                                                            |                                                                                                    | Test Bistro Training | <u> </u>        |         |
|--------------------------------------------------------|------------------------------------------------------------|----------------------------------------------------------------------------------------------------|----------------------|-----------------|---------|
| E Reservations                                         | My Establishment                                           | <b>O</b> My Data                                                                                                    |                      |                 |         |
| 🎢 Menu                                                 | Personal Information                                       | Export Data                                                                                                    |                      |                 |         |
| 🛎 Guests                                               | Salutation *                                               | You have the right to receive your data in a structured, commonly used and machine-readable format in order to transmit it to another controller.                |                      |                 |         |
| Seedback                                               | First Name *                                               | 🛓 Export data                                                                                                    |                      |                 |         |
| 🗠 Reports                                              | Test Max                                                   | Delete Account                                                                                                    |                      |                 |         |
| 🌣 Settings 👻                                           | Last Name *                                                | This will delete your Online Reservation Tool account and all data associated<br>with it from Test Bistro Training. This cannot be undone. Please note that your |                      |                 |         |
| () Hours                                               | Trainer                                                    | DISH account and any other products associated with it will remain unaffected<br>and you will have to delete them separately.                                    |                      |                 |         |
| 🖾 Reservations                                         | Login Email                                                | Delete Account                                                                                                    |                      |                 |         |
| 🛱 Tables/Seats                                         | training@ino.digitai                                       |                                                                                                    |                      |                 |         |
| <b>%</b> Offers                                        | SAVE                                                       |                                                                                                    |                      |                 |         |
| ♠ Notifications                                        | Change Password                                            |                                                                                                    |                      |                 |         |
| Account                                                | To reset your password, click here.                        |                                                                                                    |                      |                 |         |
| ⑦ Help                                                 |                                                            |                                                                                                    |                      |                 |         |
|                                                        |                                                            |                                                                                                    |                      |                 |         |
|                                                        |                                                            |                                                                                                    |                      |                 |         |
|                                                        |                                                            |                                                                                                    |                      |                 |         |
|                                                        |                                                            |                                                                                                    |                      |                 |         |
|                                                        |                                                            |                                                                                                    |                      |                 |         |
|                                                        |                                                            |                                                                                                    |                      |                 |         |
| Too many guests in house?<br>Pause online reservations | Designed by Hospitality Digital GmbH. All rights reserved. |                                                                                                    | FAQ   Terms of use   | mprint   Data I | Privacy |

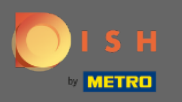

Geben Sie das bestehende Passwort und das neue Passwort ein . Geben Sie zur Bestätigung das neue Passwort ein zweites Mal ein. Klicken Sie auf Speichern, wenn Sie fertig sind.

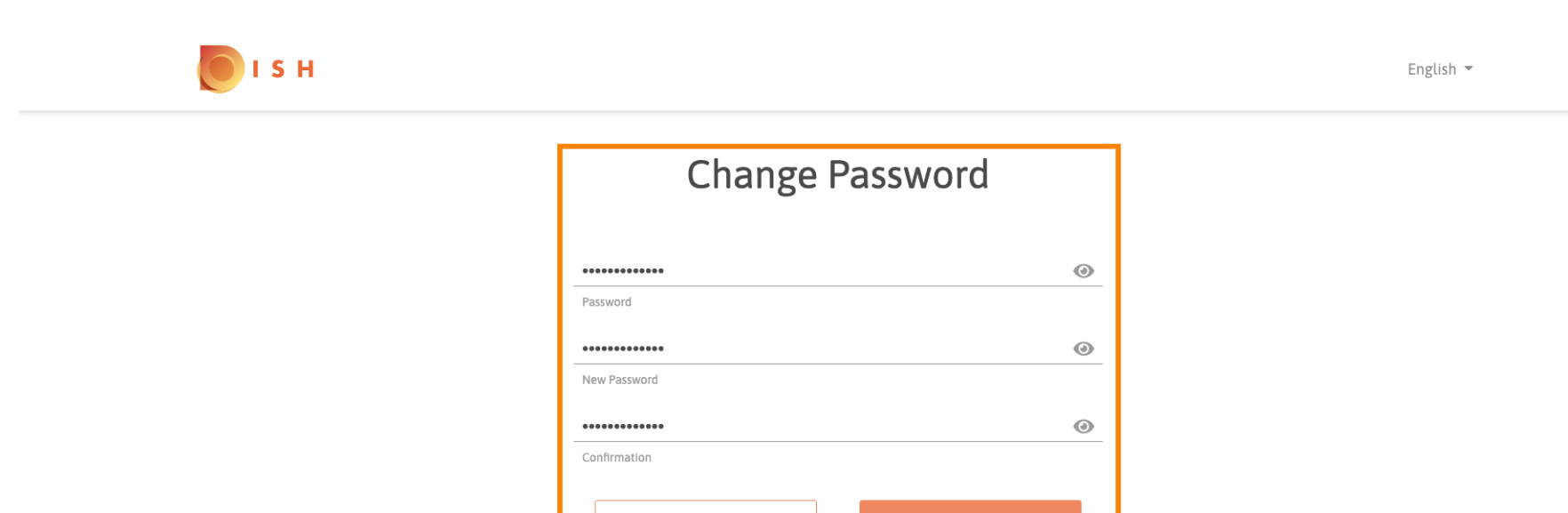

Back to application

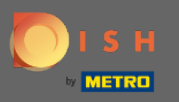

() Das ist es. Du bist fertig. Das Passwort wurde nun erfolgreich aktualisiert.

| в н |                                 | English 👻 |
|-----|---------------------------------|-----------|
|     | Your password has been updated. |           |
|     | Change Password                 |           |
|     |                                 |           |
|     | Password                        |           |
|     | New Password                    |           |
|     | Back to application Save        |           |